## Instruções de Instalação e Configuração: SISTEMA DE AUXÍLIO À EDUCAÇÃO ALIMENTAR

Abrir o sistema:

- Baixar o Xampp/Wamp server;
- Baixar phpmyadmin.net
- Fazer o download do Xampp ou Wamp;
- Com o Xampp ou Wamp aberto, iniciar o serviço APACHE e MySQL;
- Abrir o banco de dados: localhost/phpmyadmin ;
- Abrir o arquivo zip do sistema e procurar a pasta "BANCO DE DADOS";
- Importar o arquivo único da pasta BANCO DE DADOS para o banco de dados;
- Abrir o sistema com o Xampp: localhost/tcc/ .

Cadastrar usuário profissional:

- Abrir a tabela "usuario" no banco de dados do sistema (<u>http://localhost/phpmyadmin/db\_structure.php?server=1&db=tcc</u>);
- Inserir novo usuário com o nivel\_permissao = 2

Mudar o e-mail de recebimento de aviso de IMC perigoso:

- Abrir o documento "salvar-usuario.php" na pasta tcc;
- procurar pela variável: \$mail->addAddress('ryan.2019322755@aluno.iffar.edu.br', ");
- mudar o e-mail entre as aspas para o e-mail desejado.